### INFORMATION IN ENGLISH: SELF PRE-ENROLMENT

| www.usal.es/node/100752 |                                                                                                    | C Q. Buscar                                                       | ☆ 自 ♣ 侖 ♥ 🤇 |
|-------------------------|----------------------------------------------------------------------------------------------------|-------------------------------------------------------------------|-------------|
|                         | Campus de Excelencia Internacional                                                                                                    | ESPAÑOL (ES) ENGLISH (EN) PORTUGUES (PT)                          |             |
|                         | Centros y Departamentos                                                                                                    | / Servicios / Intranet / Alumni / Directorio / Tablón de anuncios |             |
|                         | WINTERMAN                                                                                                    | Bazar                                                             |             |
|                         | 1218-2018                                                                                                    |                                                                   |             |
|                         | ESTUDIA EN LA USAL INVESTIGA E                                                                                                    | IN LA USAL CONOCE LA USAL                                         |             |
|                         |                                                                                                    |                                                                   |             |
|                         | EL ACCESO A LA AUTOPREINSCRIPCIÓN SE REALIZA MEDIANTE                                                                                                    | SI NO DISPONES DE CORREO ELECTRÓNICO EN LA USAL,                  |             |
|                         | EL USUARIO Y LA CONTRASEÑA DE CORREO ELECTRÓNICO DE<br>LA USAL                                                                                                    | DEBES HACER EL AUTOREGISTRO DESDE EL PORTAL<br>IDUSAL             |             |
|                         |                                                                                                    |                                                                   |             |
|                         |                                                                                                    |                                                                   |             |
|                         | AUTOPREINSCRIPCION                                                                                                    | AUTOREGISTRO EN                                                   |             |
|                         | d VSAL                                                                                                    | Id VSAL                                                           |             |
|                         |                                                                                                    |                                                                   |             |
|                         | NU 1001 117                                                                                                    |                                                                   |             |
|                         |                                                                                                    |                                                                   |             |
|                         | SI DISPONES DE CORREO ELECTRÓNICO EN LA USAL, PERO                                                                                                    | SI TIENES PROBLEMAS CON TUS CREDENCIALES DE ACCESO                |             |
|                         | OEVIDASTE TU CONTRASENA                                                                                                    | A IDUSAL                                                          |             |
|                         |                                                                                                    |                                                                   |             |
|                         |                                                                                                    | DECUNTAR EDECUENTER                                               |             |
|                         | ¿OLVIDASTE                                                                                                    | SOBRE IDENTIDAD                                                   |             |
|                         | TO CONTRACTA.                                                                                                    |                                                                   |             |
|                         |                                                                                                    |                                                                   |             |
|                         |                                                                                                    |                                                                   |             |
|                         | CONTACTA 🖌 🐨 🚟                                                                                                    | SUGERENCIAS PERFIL DEL Sede @lectrónica TRANSPARENCIA             |             |
|                         | anton dang, 1 anton anton an | VNVRBDAD B FALAMANCA                                              |             |

Click on Pre-enrolment. The following screen will appear:

1) For students with an USAL ID (link on the left):

Use your User ID and USAL email account password to access self pre-enrolment.

Self pre-enrolment If you have a USAL account but cannot remember its password Have you forgotten your password?

2) For external students (link on the right):

If you do not have a USAL account, self registration must be done through the IDUSAL portal.

Self registration at

If you have problems with your IDUSAL access credentials

Identity: FAQ

# SELF REGISTRATION

These are the data you are asked to complete:

| la https://identidad.usak.es/autoregistro/ |                                               |                                             | E3 0             | Q. Buscar | ☆ 自 🖡 余 🛡 🧯 |
|--------------------------------------------|-----------------------------------------------|---------------------------------------------|------------------|-----------|-------------|
|                                            | VNIVERSIDAD<br>DSALAMANCA                     |                                             | iŪ               | td VSAL   |             |
|                                            |                                               | Autoregistro USAL para                      | Máster           |           |             |
|                                            | Datos Personales                              |                                             | _                |           |             |
|                                            | Nombre                                        | Primer Apellido                             | Segundo Apellio  | 0         |             |
|                                            | Tipo de documento de identificación:          | Documento identificación                    | Eecha nacimiento | Savo      |             |
|                                            | NIF O NIE O Pasaporte O Otros                 |                                             | DD/MM/YYYY       | Femenino  |             |
|                                            |                                               |                                             |                  |           |             |
|                                            | Datos de contacto para enviar las credenciale | es para realizar la autopreinscripción de N | lástor.          |           |             |
|                                            | Correo electrónico Repi                       | ta Correo electrónico                       |                  |           |             |
|                                            | Introduce tu email Intr                       | oduce tu email Validar Fo                   | rmulario         |           |             |
|                                            |                                               |                                             |                  |           |             |
|                                            | Captcha                                       |                                             |                  |           |             |
|                                            | hI A 5:                                       | e la imagen                                 |                  |           |             |
|                                            | - ADJ                                         |                                             |                  |           |             |
|                                            |                                               |                                             |                  |           |             |
|                                            |                                               |                                             |                  |           |             |
|                                            |                                               |                                             |                  |           |             |
|                                            |                                               |                                             |                  |           |             |
|                                            |                                               |                                             |                  |           |             |
|                                            |                                               |                                             |                  |           |             |
|                                            |                                               |                                             |                  |           |             |

Enter the following data:

USAL self registration for master's degrees **Personal Information** Name First Surname Second Surname Type of identification document: Tax ID - Foreign ID - Passport - Other Identification Document Date of Birth Sex Contact details to send the credentials for self pre-enrolment in master's degrees E-mail address Confirm e-mail address Enter email Enter email Submit CAPTCHA Enter characters

Use the USAL ID sent to your email address to access <u>http://www.usal.es/node/100752</u>. Click on "SELF PRE-ENROLMENT USAL ID" (left):

| Campus de Excelencia Internacional                                                                 |                                          | ESPAÑOL                                   | (ES) ENGLISH (EN) POR                              | TUGUĒS (PT)            |
|----------------------------------------------------------------------------------------------------|------------------------------------------|-------------------------------------------|----------------------------------------------------|------------------------|
| VINVERSIAN<br>BALANANCA<br>COMPARENT CONTRACTOR OF CONTRACTOR<br>SOO A A O S<br>1218-2018          | y Departamentos 🦯 Servi                  | cios / Intranet /                         | Alumni / Directorio / Tabló<br>Buscar              | n de anuncios          |
| ESTUDIA EN LA USAL                                                                                 | INVESTIGA EN LA U                        | SAL                                       | CONOCE LA USAL                                     | -                      |
| EL ACCESO A LA AUTOPREINSCRIPCIÓN SE REALIZ/<br>USUARIO Y LA CONTRASEÑA DE CORREO ELECTRÓI<br>USAL | A MEDIANTE EL SI<br>NICO DE LA DE<br>IDI | NO DISPONES DE<br>BES HACER EL AU<br>JSAL | CORREO ELECTRÓNICO EN I<br>TOREGISTRO DESDE EL POR | <u>a usal,</u><br>Ital |
| AUTOPREINSCRIPCIÓN                                                                                 |                                          | AUTOREC                                   | GISTRO EN                                          |                        |
| id VSAL                                                                                            |                                          |                                           | id VSAL                                            |                        |
| SI DISPONES DE CORREO ELECTRÓNICO EN LA USA<br>OLVIDASTE TU CONTRASEÑA                             | AL, PERO SI<br>AC                        | TIENES PROBLEM/<br>CESO A IDUSAL          | AS CON TUS CREDENCIALES                            | DE                     |
| ¿OLVIDASTE<br>TU <mark>CONTRASEÑA</mark> ?                                                         |                                          | PREGUNT<br>SOBR                           | TAS FRECUENTES<br>RE IDENTIDAD                     |                        |
|                                                                                                    |                                          |                                           |                                                    |                        |
| Use your User ID and USAL email acc                                                                | count password                           | to access se                              | lf pre-enrolment.                                  |                        |
| Self pre-enrolment                                                                                 |                                          |                                           |                                                    |                        |
| If you have a USAL ac                                                                              | ccount but cann                          | ot remembe                                | er its password                                    |                        |
| Have you forgotten y                                                                               | our password?                            |                                           |                                                    |                        |
| If you do not have a USAL account, se                                                              | elf registration r                       | nust be don                               | e through the IDU                                  | SAL portal.            |
| Self registration at                                                                               |                                          |                                           |                                                    |                        |
| If you have problems                                                                               | s with your IDUS                         | AL access ci                              | redentials                                         |                        |
| Identity: FAQ                                                                                      |                                          |                                           |                                                    |                        |

## SELF PRE-ENROLMENT WITH AN USAL ID:

This screen will be displayed, where you can access:

- Self pre-enrolment
- Documents required for application
- Pre-enrolment enquiries

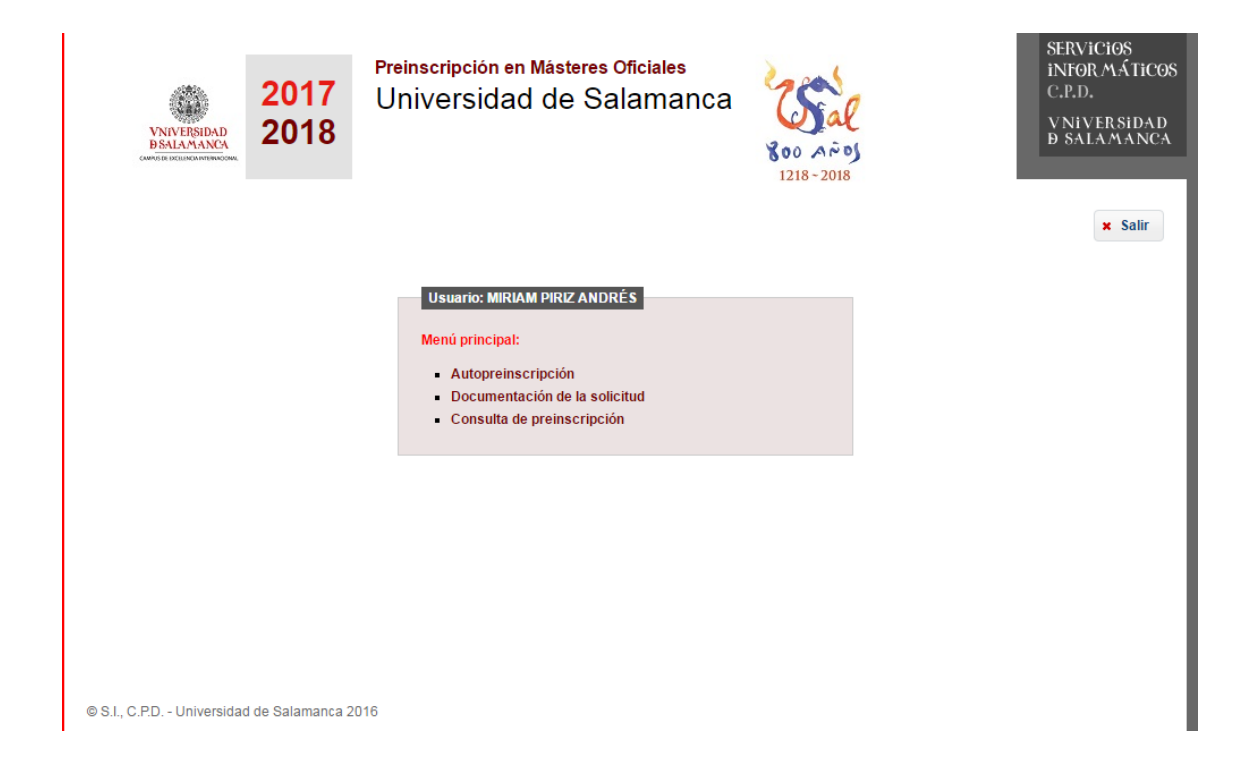

Complete the following fields:

User:

Main menu:

- Self pre-enrolment
- Documents required for application
- Pre-enrolment enquiries

| 1 2                                                                                                    | 3                              | 4                                                                                                    |                                          |
|----------------------------------------------------------------------------------------------------|--------------------------------|----------------------------------------------------------------------------------------------------|------------------------------------------|
| Datos Personales Título de acceso                                                                                                    | Selección de másteres          | Finalizar                                                                                                    |                                          |
| Datos Personales<br>Nombre:<br>Primer apellido:<br>Segundo apellido:<br>Sexo:<br>Fecha de nacimiento (DD/MM/AAAA):<br>País de nacimiento:<br>País de nacionalidad:<br>Correo electrónico personal:<br>Correo electrónico USAL: | Femenino V<br>ESPAÑA<br>ESPAÑA | Domicilio para notificaciones<br>País del domicilio:<br>Domicilio:<br>Localidad:<br>Provincia:<br>Código Postal:<br>Teléfono:<br>Estudiante con discapacidad | CONGO •<br>EXTRANJEROS •<br>Siguiente >> |

These are the data you are asked to complete:

1. Personal information

| Name                              |
|-----------------------------------|
| First surname                     |
| Second surname                    |
| Sex                               |
| Date of birth                     |
| Country of origin                 |
| Nationality                       |
| Personal email address            |
| USAL email address                |
| Address for notification purposes |
| Country                           |
| Address                           |
| City/Town                         |
| Province                          |
| Postcode                          |
| Telephone                         |
| Disability                        |

| 1<br>Datos Personales <b>Título de acceso</b> | 3<br>Selección de másteres Finalizar                                               |                       |
|-----------------------------------------------|------------------------------------------------------------------------------------|-----------------------|
| Título por el que accede a los es             | studios de máster                                                                  |                       |
| Tipo de Título:                               | Título extranjero de una institución de educación superior NO perteneciente al EEE | S V                   |
| Título:                                       | DIPLOMADO EN BIBLIOTECONOMÍA Y DOCUMENTACIÓN                                       | •                     |
| Universidad que lo expide:                    | Diversos organismos oficiales 🔹                                                    |                       |
| Curso de fin de estudios:                     | 2016-17 🔻                                                                          |                       |
| Ha obtenido el título:                        | SI 🔻                                                                               |                       |
| Calificacion del título:                      | 5.0                                                                                |                       |
|                                               |                                                                                    |                       |
|                                               |                                                                                    | Anterior Siguiente >> |

These are the data you are asked to complete:

2. Access qualifications

Qualification that grants access to master's degree studies

Туре:

Degree:

Issuing university:

Academic year of completion:

Have you obtained the qualification?

Grade:

Ayuda

Tipo de título. Se debe seleccionar el tipo de título que corresponda. Si es un título extranjero se debe indicar si la institución de educación pertenece o no al EEES (Espacio Europeo de Educación Superior).

Título. Si no encuentras tu título debes seleccionar el más parecido de la lista.

Curso de fin de estudios. Por ejemplo, si has terminado tus estudios, o esperas terminarlos, antes del 30 de Septiembre de 2017, deberás indicar el curso 2016-17

Si no dispones del título en el momento de realizar tu solicitud deberás indicar Ha obtenido el título: NO y Calificación del título: 0

Si ya dispones del título deberás indicar Ha obtenido el título: Si y Calificación del título: Nota entre 5 y 10

Los titulados universitarios procedentes de sistemas educativos extranjeros podrán obtener la equivalencia de la nota media siguiendo el procedimiento establecido por el Ministerio de Educación, Cultura y Deporte en la siguiente dirección: http://www.mecd.gob.es/mecd/servicios-al-ciudadanomecd/catalogo/general/educacion/203615/ficha.html Las dudas sobre el procedimiento se pueden formular en: notamedia.uni@mecd.es

#### Help

Type of qualification. Select the type that corresponds to your qualification. If it is a foreign degree, state whether the issuing institution belongs to the EHEA (European Higher Area of Education) or not.

Qualification. If your qualification is not listed, choose the most similar.

Academic year of completion. For example, if you have completed your studies or expect to have finished them by 30 September 2017, state 2016-17.

If you do not have the degree certificate at the time of application, state as follows:

#### Have you obtained the qualification? NO and Grade: 0

If you already have the degree certificate, state as follows:

Have you obtained the qualification? YES and Grade: enter grade between 5 and 10

University graduates from foreign education systems can obtain the equivalence of their grade point average following the steps established by the Ministry of Education, Culture and Sport at the following address:

http://www.mecd.gob.es/mecd/servicios-al-ciudadanomecd/catalogo/general/educacion/203615/ficha.html

Any questions on the procedure can be addressed to: notamedia.uni@mecd.es

| Se harán ( | consta | por orden de preferencia los estudios que pretenda realizar, no siendo necesario cumplimentar todas las opciones: |   |
|------------|--------|----------------------------------------------------------------------------------------------------|---|
| Mover C    | Doción | Titulación                                                                                                    |   |
|            | 1.     | M.U. EN ENFERMEDADES TROPICALES                                                                                   | • |
|            | 2.     |                                                                                                    |   |
|            | 3.     |                                                                                                    |   |
|            | 4.     |                                                                                                    |   |
|            | 5.     |                                                                                                    | , |
|            |        |                                                                                                    |   |
|            |        |                                                                                                    |   |

These are the data you are asked to complete:

3. Select master's degree

List the studies you intend to take by order of preference. It is not necessary to fill out all the options.

Move – Option – Degree

(Previous - Next)

| 1 2 3<br>Datos Personales Título de acceso Selección de r | 4<br>Finalizar |                                          |
|-----------------------------------------------------------|----------------|------------------------------------------|
| Situación de la preinscripción                            |                |                                          |
| No se han realizado cambios en su solicitud.              |                |                                          |
|                                                           |                | Aportar documentación Ver preinscripción |
|                                                           |                |                                          |

This is the last screen:

Finish
State of pre-enrolment
Add documents
See pre-enrolment